A complete listing of codes, for each FOAPAL element, is available in Minerva.

- 1. Log in to Minerva.
- 2. Go to the

Menu.

- 3. Select the Public FOAPAL Hierarchy Reports.
- 4. Click on the " " sign next to a report.
- 5. Click on the (appears under the report title).
- 6. A report will appear on the right side of the screen.
- 7. Click on the file type to open the report.

Perform a keyword search in the PDF document to look for specific codes - use Ctrl + F on your keyboard.